# 使用 Scratch 作为测试序列

# 配合 LightSpace CMS 和 CA-210 测量 DM170

#### 软件需求:

LightSpace CMS

Assimilate Scratch (Win&Mac)

#### 硬件需求:

柯尼卡美能达 CA-210

USB 数据线 (typeA-typeB)

Windows7 或更高版本的 PC (64 位)

AJA T-Tap (Blackmagic/Bluefish444/AJA 均可)

SDI线

路由器

## 准备工作

将装有 LightSpace CMS 和 Scratch 的电脑分别接入路由器

测量环境: 暗室

监视器开机预热半小时以上(LED 背光 LCD 面板机型)

CA-210 开机归零后预热 15 分钟左右 (选择预置的 DM170 的校正通道)

## 在 Scratch 的电脑上安装 LightSpace CMS 校正使用的测试序列插件

将对应平台的插件包解压(这里以 MacOS 为例)将 calPatch.spa 和 calPatch.tif

复制到下面 mac 的目录 :

Mac/Library/Application Support/Assimilator/Plugins

然后将 CustomCommands.xml 文件复制到下面 Mac 的目录:

Mac/Library/Application Support/Assimilator/Settings

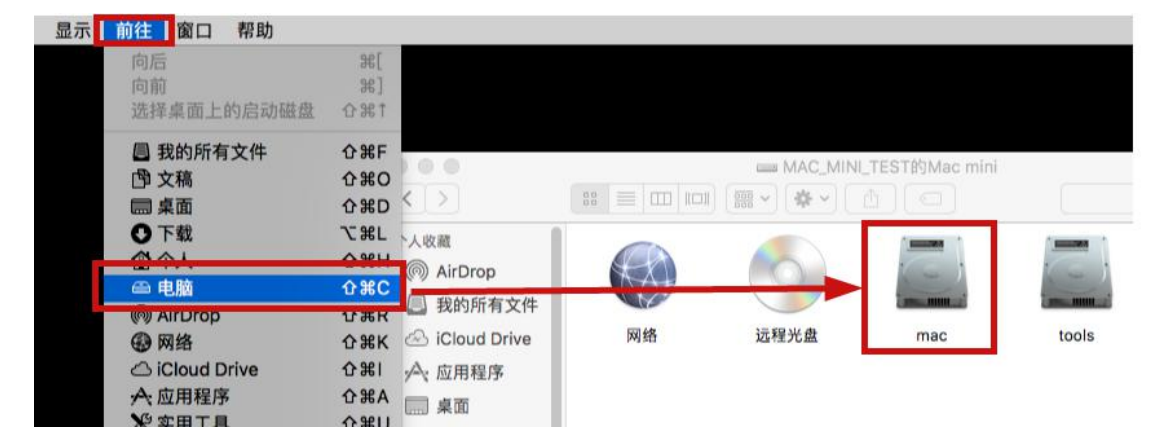

插件下载地址及更多说明请参考以下网址:

https://www.lightillusion.com/scratch\_manual.html

```
小技巧:如果想同时添加 LightSpace CMS 和 CalMAN Studio 的测试序列插件功能,将对应的
Spa 和 Tif 文件复制进指定目录外,只需将其中一个 CustomCommands.xml 文件使用文本编
辑器打开,添加另外一个软件所需的配置代码,然后复制到指定目录即可。
如下所示:
<?xml version= "1.0" encoding= "UTF-8"?>
```

```
<!--Generator: Assimilate ScratchS-->
<scratch version= "9.0">
<command type= "plugin" enter_player= "Y" player_menu= "N" shot_selection= "0">
<title>Light Space CMS</title>
<cmdline>adf09493-dadf-443c-9031-e257fe8ce623</cmdline>
</command>
<command>
uuid= "dd278702-1657-48e5-a4d4-0d6b5c5997a1" type= "plugin"
enter_player= "Y" shot_selection= "0">
<title>CalMAN Client
</title>
<cmdline>AFC10569-8B45-40B4-A29D-086BDE130040</cmdline>
</command>
```

```
</scratch>
```

以上步骤完成后我们开始整个操作流程

# 开始操作

将 CA-210 连接至装有 LightSpace CMS 的电脑, 打开 LightSpace CMS。

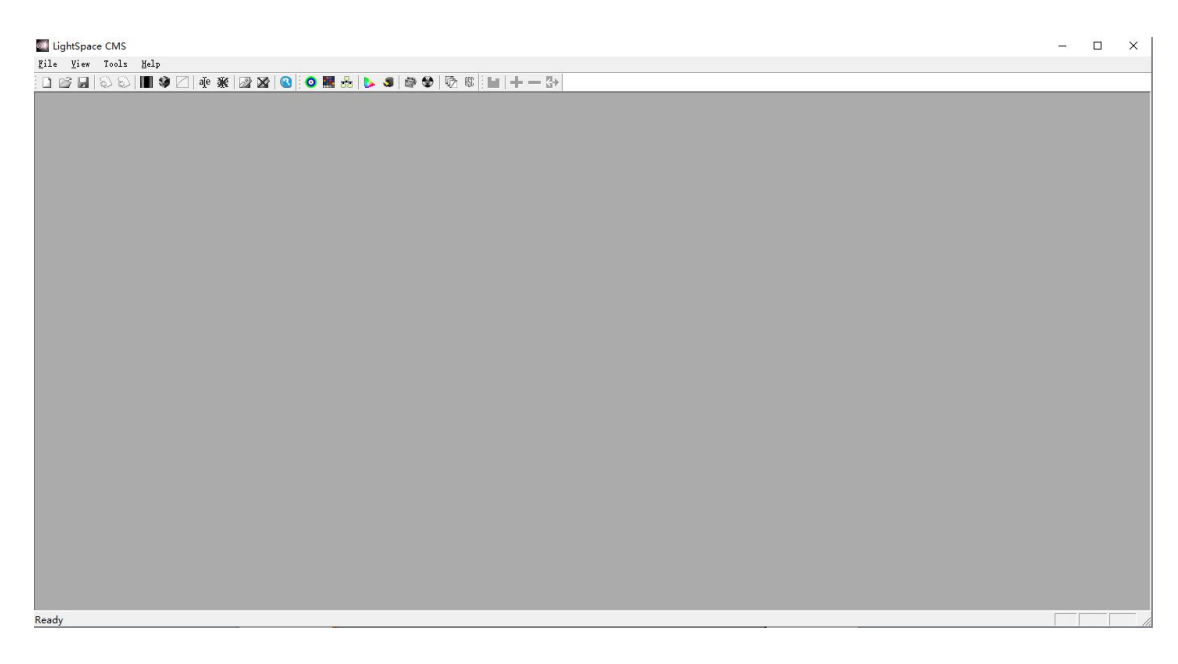

点击 Tools,选择 Discoverable Probes 中的 Minolta CA-210/310

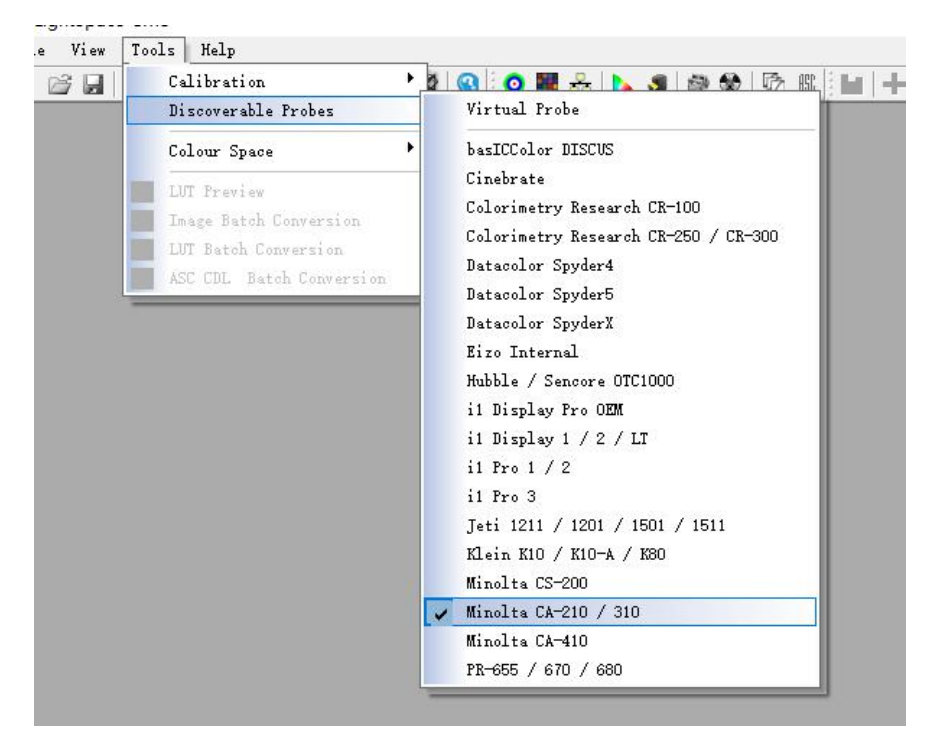

点击工具栏中的 Network Manager 按钮打开网络管理界面,并将网络控制设置成

Enable, 记下此时的服务器 IP 地址 (192.168.1.51)

| LightSpace CMS          |                                                                                                    |                                                                                                    | - Ø × |
|-------------------------|----------------------------------------------------------------------------------------------------|----------------------------------------------------------------------------------------------------|-------|
| File View Tools Help    |                                                                                                    |                                                                                                    |       |
| 🗋 🗃 🗑 🗟 🔳 🏶 🖉 🏘 🕷 🔕 🧿 🞆 | 🚴 🕨 🧶 🗶 🖏 🔚 🕂 — 1                                                                                                 | 3≯                                                                                                    |       |
|                         | Network Manager<br>Network Controler<br>Peter Double Port 20002<br>Server IP Addresses<br>127.0.0.1, 192.158.1.51 | Patch Indents         Area           Diagonal         Area           1.40         IS.0%           30%         30%           30%         30%           30%         30%           Some         50%           Some         50% |       |
|                         | 0 available client/s                                                                                              | Close                                                                                                    |       |
|                         |                                                                                                    |                                                                                                    |       |
|                         |                                                                                                    |                                                                                                    |       |
|                         |                                                                                                    |                                                                                                    |       |
| Ready                   |                                                                                                    |                                                                                                    |       |

# 打开 scratch,点击软件左侧系统设置

| ₩₩C mac_mMi_bed<br>₩Q: -    | ASSIMILA<br>SCRAB        | TCF T               |                         |
|-----------------------------|--------------------------|---------------------|-------------------------|
|                             |                          |                     |                         |
| ##<br>##22度.<br>時度会話.<br>前日 | <b>集道 並</b> 入項目<br>(注目 ▲ | <u>明白世王</u><br>第日年代 | 日志文件。<br>  作月。<br>  句麗。 |

|   | 档案:  | mac_mini_test |
|---|------|---------------|
|   | 帐号:  |               |
|   |      |               |
|   |      |               |
| Ē |      |               |
|   | 系统设置 |               |
|   | 用户设置 |               |
|   | 远程会话 |               |
|   |      |               |

# 在系统设置窗口中找到 SDI 设定打开 SDI 设定窗口

| 段设置<br> |
|---------|
|         |
|         |
|         |
|         |
|         |
|         |
|         |
|         |
|         |
|         |
|         |
|         |
|         |
|         |
|         |
|         |
|         |
|         |
|         |

在此窗口中可以选择视频输出设备,比如此流程中的T-TAP 还能设置视频格式及输出的视频数据范围

| -                 | 視频10设]             |   |                | × |
|-------------------|--------------------|---|----------------|---|
| 设备:TTap-0 ▼       | 启用                 | 1 |                |   |
| 名称                | 信号                 |   |                |   |
| 720p50            | 1280x720 @ 50.000  |   | 格式: YUV 10/422 | • |
| 720p59.94         | 1280x720 @ 59.940  |   |                |   |
| 720p60            | 1280x720 @ 60.000  |   | REC709 视频      | • |
| 1080i50           | 1920x1080 @ 25.000 |   |                |   |
| 1080i59.94        | 1920x1080 @ 29.970 |   |                |   |
| 1080i60           | 1920x1080 @ 30.000 |   |                |   |
| 1080sf23.98       | 1920x1080 @ 23.976 |   |                |   |
| 1080sf24          | 1920x1080 @ 24.000 |   |                |   |
| 1080sf25          | 1920x1080 @ 25.000 |   |                |   |
| 1080sf29.97       | 1920x1080 @ 29.970 |   |                |   |
| 1080sf30          | 1920x1080 @ 30.000 |   |                |   |
| 1080p23.98        | 1920x1080 @ 23.976 |   |                |   |
| 1080p24           | 1920x1080 @ 24.000 |   |                |   |
|                   |                    |   |                |   |
| Video IO Channels |                    |   |                |   |
| 频道1 启用            | Output 🔻           |   |                |   |

视频数据范围根据当前流程的需求对应设定,此流程设置成 REC709 视频范围即可

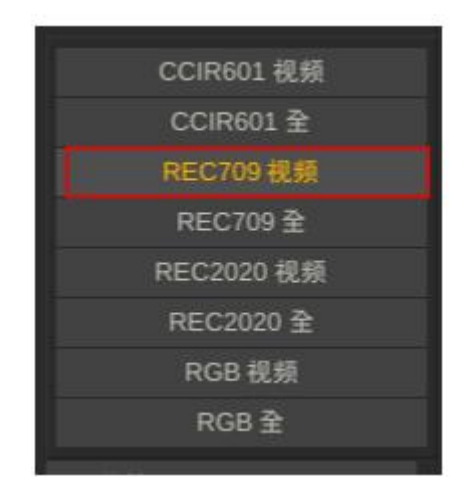

## 完成之后应用设定,回到 Scratch 主界面 新建项目并导入素材

|         |                                    |          | ASSIMILA<br>BORAT    | TCH <sup>2</sup>    |                                            |
|---------|------------------------------------|----------|----------------------|---------------------|--------------------------------------------|
|         |                                    |          |                      |                     |                                            |
|         |                                    |          | © ASSIMILATE Inc. IE | <b>B</b> 初有         |                                            |
|         |                                    | ## N518. | 进入项目                 | 項目设置。               |                                            |
| 系统设置    |                                    | 20.0     |                      |                     | 日志文件                                       |
| 活程会话    |                                    | SOK_165) |                      |                     | 110-20-20-20-20-20-20-20-20-20-20-20-20-20 |
|         | 14                                 |          |                      |                     | 介律语: Alsers/mac_min_test/Movies            |
|         |                                    |          | 項目设置                 |                     | ×                                          |
| 名称      | SDR_TEST                           |          |                      |                     |                                            |
|         |                                    |          |                      |                     |                                            |
| 项目路径    |                                    |          | 默认图像格式设置             |                     | ACES                                       |
| 路径      | /Users/mac_mini_test/Movies        |          | 格式: HD 1080-25       | ▼ 兆 1920 高 1080     | ACEScc (log)                               |
| 渲染      | /Users/mac_mini_test/Movies/Render | 设置       | 宽高比 正方形 1:1          | ▼比例 1.0000          |                                            |
| 现存      | /Users/mac_mini_test/Movies/Cache  | 设置       | 顿平                   | ▼ 25.000            | HDR 主元数据                                   |
|         | 打动顶日泰林                             |          | ■ 16 日は / 0 ■ 工作     | - DCBA -            | 模式:天 ▼ E011FS1 2084/PQ ▼                   |
|         |                                    |          | Color: Rec709        | ▼ EOTE: Gamma 2.4 ▼ | R 0.0000 G 0.0000 B 0.0000 WP 0.0000       |
| 退出时自动导出 | 1项目元数据:                            |          | 应用默认输出模板             |                     | 亮度.最小 0.0000 亮度.最大 1000                    |
|         |                                    |          |                      |                     | MaxCLL 0 MaxFALL 0                         |
|         |                                    |          |                      |                     | 骑认                                         |

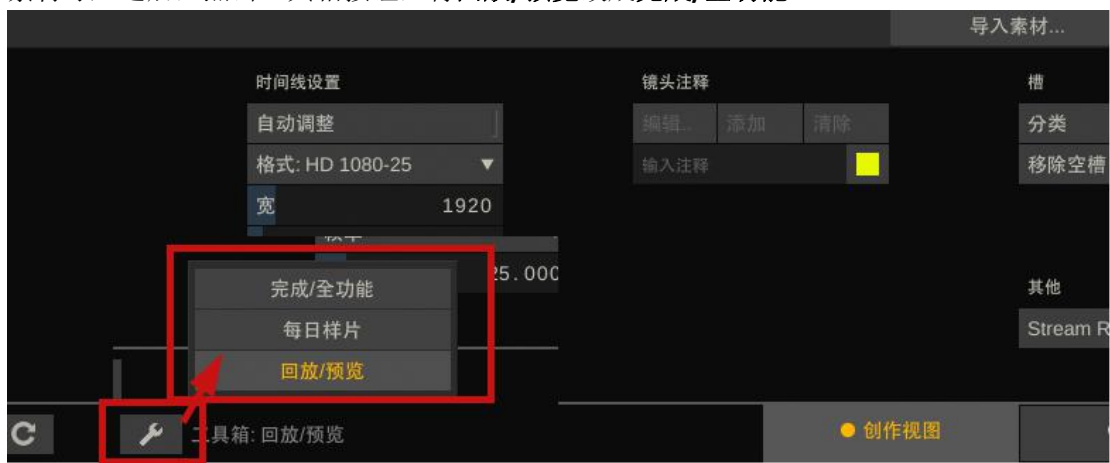

# 素材导入之后,点击工具箱按钮,将**回放/预览**改成**完成/全功能**

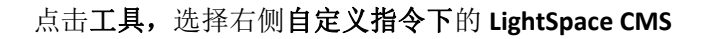

| 路径         | 项目元数 | e   |   | 项目媒介         | 自定义指令           |
|------------|------|-----|---|--------------|-----------------|
| <b>Т</b> Д | 报表   |     |   | - (0 嬰1页目 潮相 | Light Space CMS |
|            |      |     |   | 打包时间线素材      | CalMAN Client   |
|            | 输出:  | 时间线 | • | 协作           |                 |
|            | 导入   |     |   | 发布           |                 |
|            |      |     |   |              |                 |
|            |      |     |   |              |                 |
| (自动保存:已启用) |      |     |   |              |                 |

点击 Calibration Patches,在 Address 这里输入前面 LightSpace 中服务器的地址 192.168.1.51 然后点击 connect。连接成功后回到 LIghtSpace CMS 界面

| Calibration | 路径  | 幅面  |    |                 |          |             |
|-------------|-----|-----|----|-----------------|----------|-------------|
| 平衡          | 基础  | 数值  |    | 开               |          |             |
| 曲线          | 矢量  | LUT |    | Light Space CMS | Load LUT |             |
| 画布          | 限制器 | 蒙版  | č. | Colour:         |          | Patch Size  |
| 填充/蒙版       | 输入  |     |    | BG Colour:      |          | Position:   |
| 获取          | 插件  | 摄影机 | >  | Address:        |          | Dimensions: |
| 加载          | 保存  | 配置  |    | Connect:        | connect  | 1           |

关闭网络管理设置窗口

点击工具栏中的"Calibration Interface"此时软件会提示您是否要连接 CA-210, 点击确定, 然后根据提示完成连接

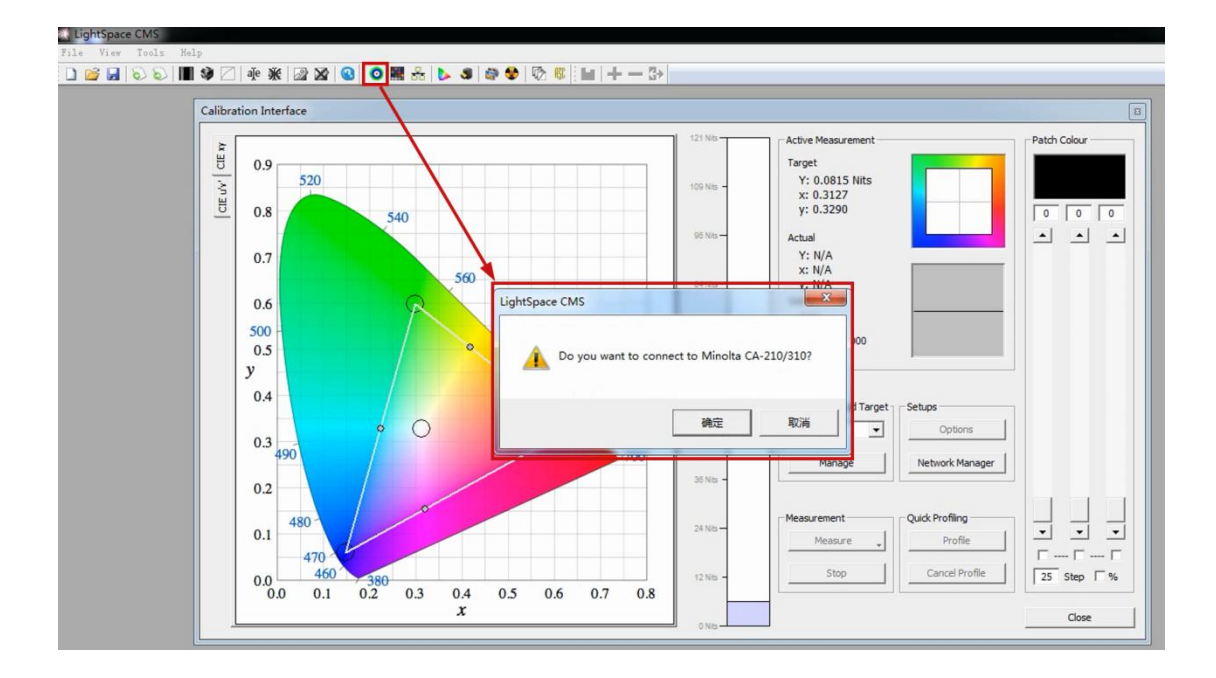

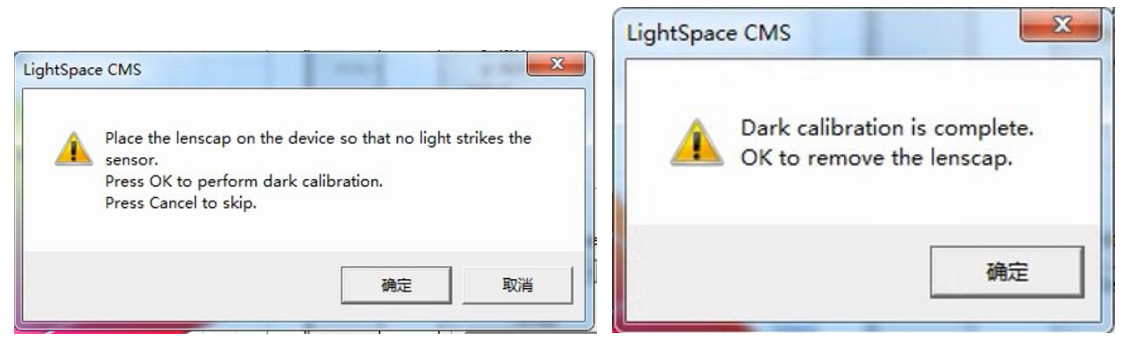

完成后选择测量参考标准(这里以 rec709 为例)。选中"rec709"后点击"Profile"弹出 Quick profile 对话框

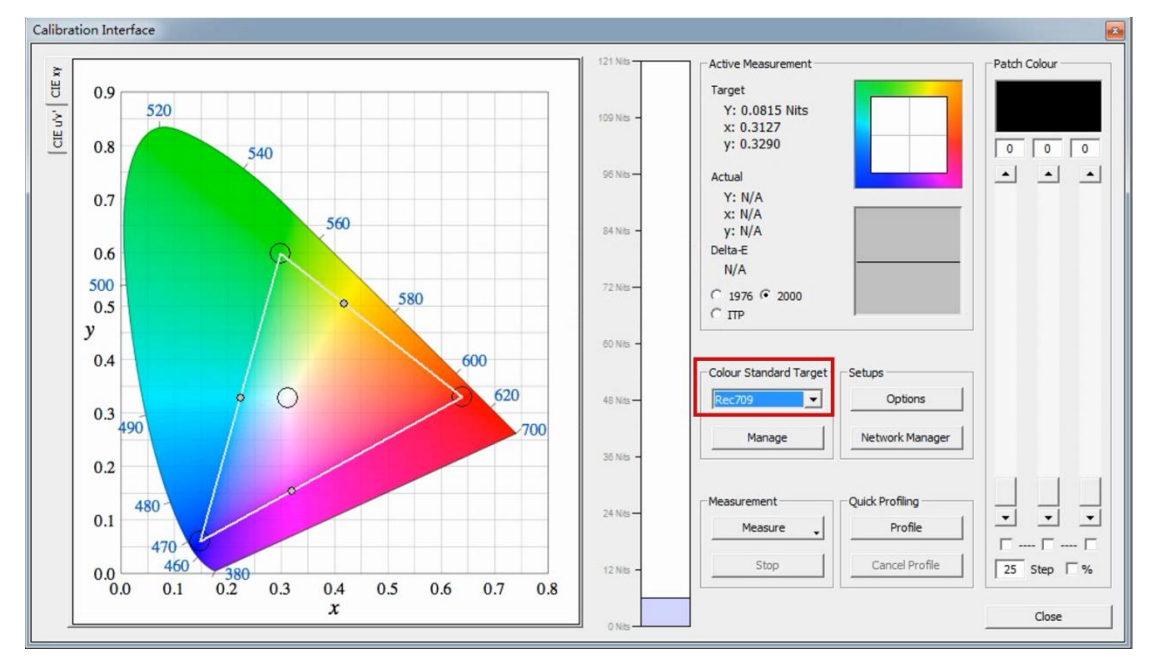

在 profiles 下拉列表里选中需要测量的内容,用户可以根据需求选择测量的项目

# 这里选则"Primary & Secondary"

| inbuilt              |                 |                                                       | Start            |                                  |
|----------------------|-----------------|-------------------------------------------------------|------------------|----------------------------------|
| Profiles             |                 |                                                       | Options          |                                  |
| Select Time per Fran | 141<br>Variable | Closed Loop Mode 90 Export Colour List Export Patches | Colour Sub-Space | Setups<br>Options<br>Network Man |
| Active LUT           |                 |                                                       |                  |                                  |

点击右侧的 Options 弹出仪器配置界面

# Extra Delay Time 建议设置成 1S

点击 Luminance Units 这里的 Update 测量监视器当前的对比度

| Integration Time (seconds/presets) | Activ               | e Probe                                    | / Display D                              | ata                              | Luminance U                          | Inits             |
|------------------------------------|---------------------|--------------------------------------------|------------------------------------------|----------------------------------|--------------------------------------|-------------------|
| 1                                  | NO                  | NE                                         |                                          | -                                | Min: 0.0                             | 871 Max: 98.3893  |
| -                                  |                     | mport                                      | Expor                                    | rt Delete                        | CR: 1129                             | .018 Update       |
| 0.00 0.00 1.00                     |                     | x                                          | у                                        | Undata                           |                                      |                   |
| Max Exposure Time (M-Seconds)      | R                   | 0.0000                                     | 0.0000                                   |                                  | Patch Scale                          |                   |
| 1                                  | G                   | 0.0000                                     | 0.0000                                   | Update                           | min 0                                | max 255 Rese      |
|                                    | В                   | 0.0000                                     | 0.0000                                   | Update                           |                                      |                   |
| 0.00 0.00 1.00                     | W                   | 0.0000                                     | 0.0000                                   | Update                           | Probe Offse                          | t                 |
| Sync Frequency (Hz)                |                     | 1.00                                       |                                          | Measure All                      | × 10.0000                            | y 0.0000 Rese     |
| 0.00 0.00 1.00                     | Sele<br>disp<br>NON | ct the ma<br>lay as an<br>IE<br>Roll CSV S | aster refere<br>offset for<br>Sequence - | ence probe /<br>the active probe | Intellige     Intellige     Fnable V | nt Integration    |
| 0.00 1.00 4.00                     |                     | .000                                       | Tim <mark>e</mark> per o                 | colour (Seconds)                 |                                      | Probe Calibration |
| Drift Compensation Colour          | Seco                | ndary Ex<br>inable                         | ecution —                                |                                  | Stabilisation                        | (Seconds)         |
| Changes Broke                      |                     |                                            |                                          |                                  | Car                                  |                   |

完成设置后点击 OK 回到 Calibration Interface 工作窗口

点击 start,在弹出的对话框中输入本次测量采样的名字然后点击 OK 即可开始测量

|                                                                                                    | tions                                                                  |
|----------------------------------------------------------------------------------------------------|------------------------------------------------------------------------|
| Colour Sul<br>Closed Loop Mode<br>Gerear Sp<br>Rec709<br>Sub Space<br>Rec709<br>Export Colour List<br>Export Patches | o-Space                                                                |
|                                                                                                    | Closed Loop Mode Closed Loop Mode 90 Export Colour List Export Patches |

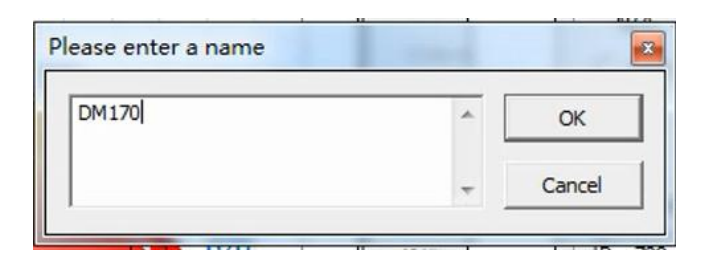

完成后点击确定

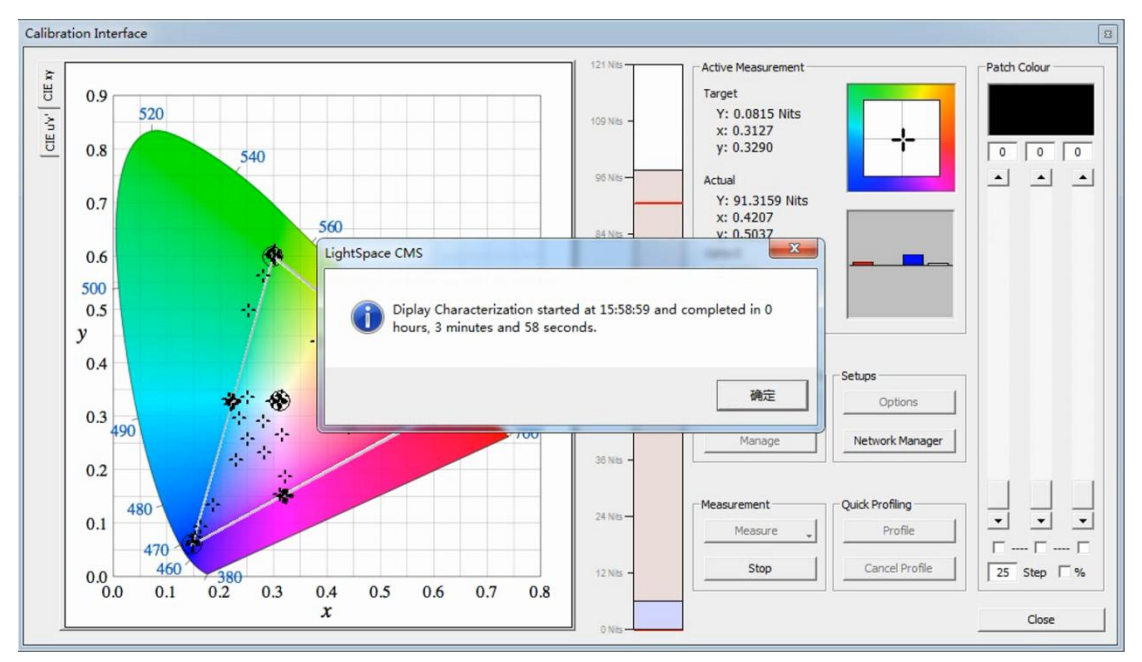

在此界面的左侧会有相关的测量结果

Gamut

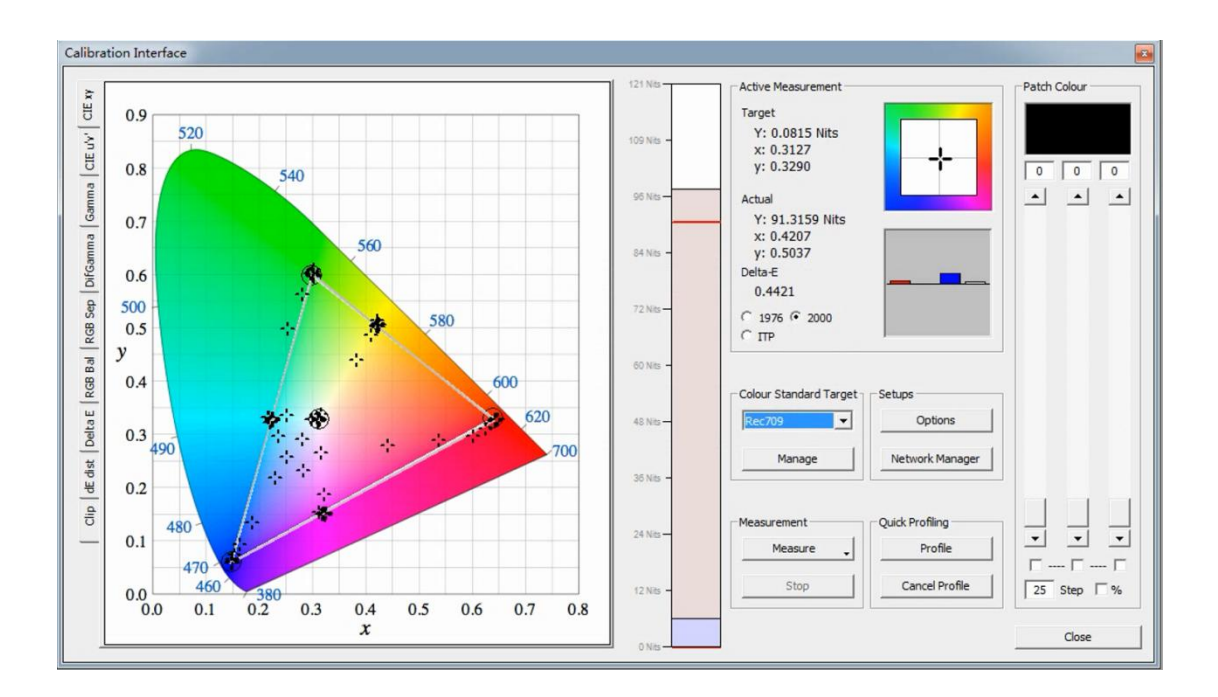

#### Gamma

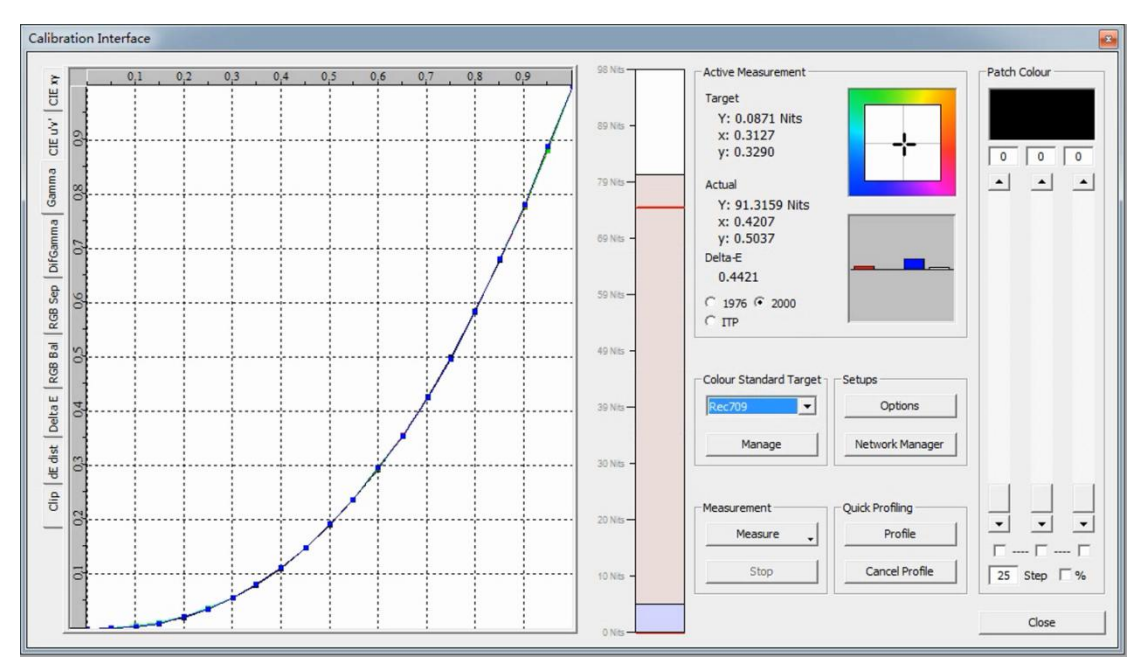

**RGB** Balance

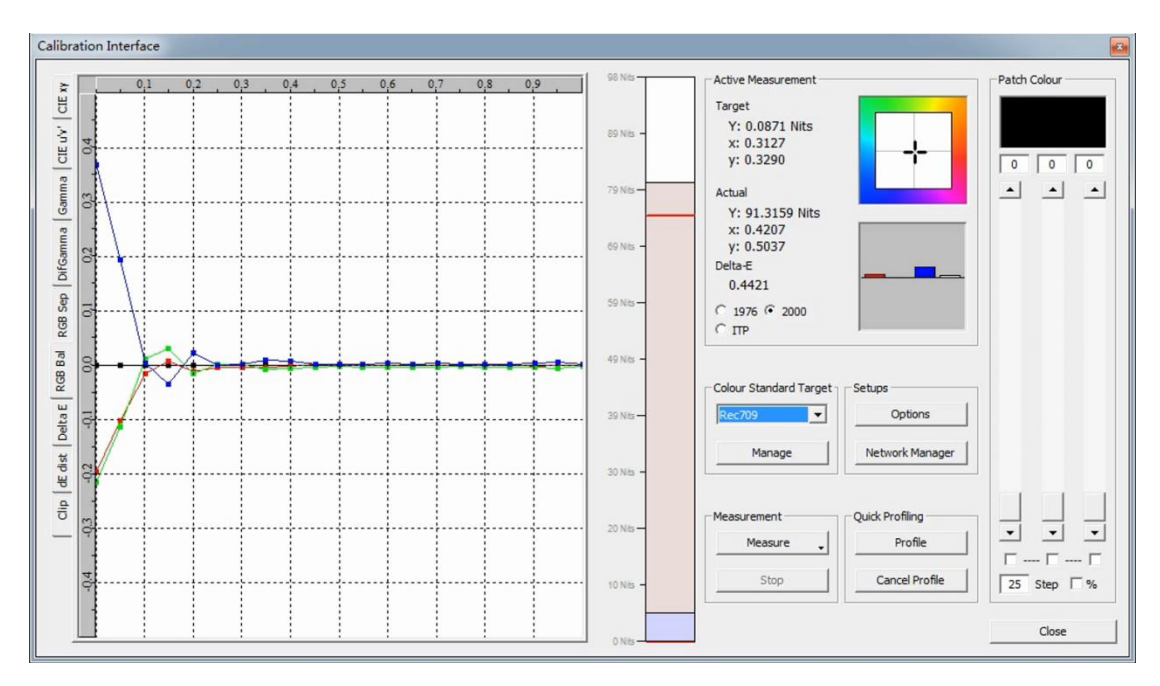

相关测量结果解读请参考以下网址内容。 https://www.lightillusion.com/profiling manual.html

完成后结果会自动保存,后面可以通过 Manage Colour Space 功能重新调用查看,同时亦能 将测量结果以 PDF 的形式保存到本地。

| Manage Colour Spaces |            |               |               |
|----------------------|------------|---------------|---------------|
| manage coloar opaces |            |               |               |
| Name                 | Created    | Туре          | Rename        |
| DM170                | 2020-06-19 | Quick Profile | Delete        |
|                      |            |               | Add Aug data  |
|                      |            |               | Delete Aug da |
|                      |            |               | Import        |
|                      |            |               | Export        |
|                      |            |               | Generate BPD  |
|                      |            |               | Generate      |
|                      |            |               |               |

# ●如何申请免费的 scratch 激活码激活软件

浏览器打开此地址: <u>https://www.assimilateinc.com/download/</u>

| https://www.assimilateinc.com/download/ |                                                         |
|-----------------------------------------|---------------------------------------------------------|
| ASSIMILATE POWER TO THE CREA            | ATORS                                                   |
| Download the latest insta               | aller for                                               |
| SCRATCH, Live Looks, Live               | e Assist and Play Pro                                   |
|                                         |                                                         |
| Download Windows                        | f Download macOS                                        |
|                                         |                                                         |
|                                         |                                                         |
| Visit our support site for Recomm       | ended Drivers, Archived Versions and Release Notes.     |
| For help check out the User Manu        | al, our Tutorials, our User Forum, or send us an Email. |

选择自己电脑系统对应的软件版本 完成后正常安装程序并打开

|                          | ASSIMILATE                                                                                                    |  |
|--------------------------|----------------------------------------------------------------------------------------------------|--|
| Poster dist.<br>Assest - | Index Advance           Product Active           Product Active      < |  |
| l                        |                                                                                                    |  |

点击 Register for a trial license

|                                                                                                | Paste Add |  |
|------------------------------------------------------------------------------------------------|-----------|--|
| Click link to:                                                                                 | Log Files |  |
|                                                                                                |           |  |
| <ul> <li>Get help with managing your licenses</li> <li>Register for a trial license</li> </ul> |           |  |

浏览器会打开相对应的注册地址

| https://register.assimilateinc.com/registration.aspx |                                                                                                    | 5% 72                                                                                                    | Ê |
|------------------------------------------------------|----------------------------------------------------------------------------------------------------|----------------------------------------------------------------------------------------------------|---|
| Free                                                 | Creative Boost Program                                                                                                | Deline Training Events                                                                                                  |   |
| here for you.                                        | Pick an ASSIMILATE tool - or register multiple times to lea                                                           | arn them all.                                                                                                    |   |
| To bosst your<br>productivity a<br>staff.            | efforts we are offering all of our products for FREE unt<br>nd creativity further by joining our regular Online Train | il the end of October 2020! Yes for FREE! Maximize your<br>ing Events or get directly in touch with our amazing support |   |
| Select a prod                                        | for dailies and finishing, includes<br>remote sessions and strearning                                                 | • Play Pro<br>universal player and media loolkit                                                                        |   |
|                                                      | SCRATCH VR<br>finish in 360                                                                                           | Live Looks     Ive grading for everyone                                                                                 |   |
|                                                      | SCRATCH Web<br>cloud review and approval made easy                                                                    | • Live Assist<br>upgrade your live experience to the max,<br>including streaming!                                       |   |
| First & last na                                      | ame                                                                                                    |                                                                                                    |   |
| Email                                                |                                                                                                    |                                                                                                    |   |
| Confirm                                              | Send me the occasional email on new Onl                                                                               | line Events and product updates (Privacy Policy)                                                                        |   |
| Fm not a robo                                        | enter code<br>Get the License                                                                                         | <u>୧</u>                                                                                                    |   |

# 填写好相关的信息点击 Get the License 系统会给你填写的 Email 发送一个带有激活码等信息的邮件

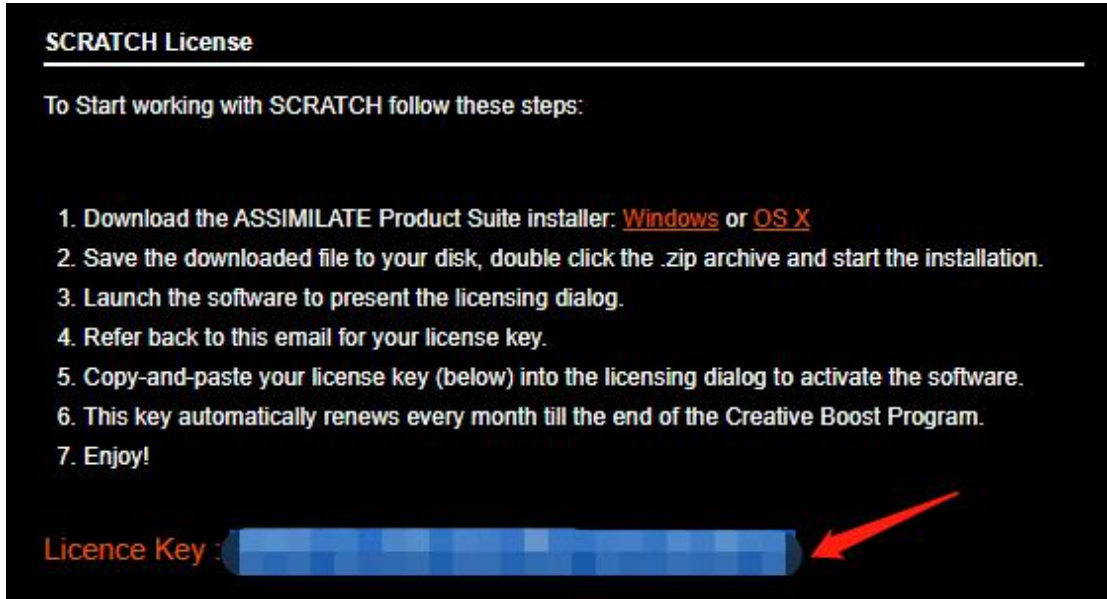

回到软件,将 License Key 复制到 product key(s)文本框,点击 Active 进行激活(需要连网) 软件会提示重启以激活,点击 yes 等待软件重启即可激活

| Product Key(s):                                  |          | -         |                |  |
|--------------------------------------------------|----------|-----------|----------------|--|
|                                                  |          | Yes       | No             |  |
|                                                  |          | De Activa | te the license |  |
|                                                  |          | Paste     | Add            |  |
| No license installed.                            |          |           |                |  |
| . 1                                              | Licensor |           |                |  |
| SCRATCH needs to restart to activate the license |          |           |                |  |
|                                                  | Yes      | No        |                |  |
|                                                  |          |           |                |  |